## Outlookメールの転送設定方法

Microsoft365にログイン後、左側のメニューからアプリを選択し、右側に 表示されるアプリの一覧から 🢁 Outlook をクリックしてください。

| 🤣 M365 Copilot                    |        |                                         | <u>↓</u> アプリをインストール ~ 】 |
|-----------------------------------|--------|-----------------------------------------|-------------------------|
| Q 検索                              |        | アプリ                                     |                         |
| ◯ Chat                            |        |                                         |                         |
| エージェント                            | $\sim$ |                                         |                         |
| 会話                                | č      | Outlook Vord K Excel PowerPoint OneNote |                         |
| □ ノートブック                          |        | タスクのメール送信、スケジュール、<br>設定を行います。           |                         |
| <u>₽</u> //tet<br>  <b>■</b> アプリ、 |        | xxx0771)→                               |                         |
|                                   |        | Teams、Outlook、Microsoft 365 Copilot で使用 |                         |
|                                   |        | 仕事をこなす                                  |                         |
|                                   |        | その他のアプリ                                 |                         |
|                                   |        | AgreementsWeb eAgreements               |                         |
|                                   |        |                                         |                         |

2 右上の設定アイコン <sup>②</sup>をクリックし、メールの設定画面が表示されたら、 「転送」をクリックしてください。

|   | Outlook         | Q 検索                                          |                | ಧ |   | Ţŗ Q | <b>\$</b> |
|---|-----------------|-----------------------------------------------|----------------|---|---|------|-----------|
|   | ☰ 表示 へルプ        |                                               |                |   |   |      | 1         |
|   | └┘新規メ−ル 🗸 ⑪ ~ 🗊 | ① 🗸 🗹 🕞 🗸 h h h h h h h h h h h h h h h h h h | ~ ≌ すべて開封済みにする |   | 8 |      | ~         |
| 0 | ∨ お気に入り         | <b>受信⊦レ1</b> ☆ □ ↓ = ↑↓                       |                |   |   |      |           |
|   | ▶ 送信済みアイテム      | ◇ 今日 ▲                                        |                |   |   |      |           |

| 設定                                      | レイアウト        |  |  |  |  |
|-----------------------------------------|--------------|--|--|--|--|
| Q 設定を検索                                 | 作成と返信        |  |  |  |  |
| <br>♀ アカウント                             | スマート候補       |  |  |  |  |
|                                         | 添付ファイル       |  |  |  |  |
| □ · · · · · · · · · · · · · · · · · · · | ルール          |  |  |  |  |
|                                         | 条件付き書式       |  |  |  |  |
|                                         | 一括処理         |  |  |  |  |
|                                         | 迷惑メール        |  |  |  |  |
| Copilot                                 | クイック操作       |  |  |  |  |
|                                         | アクションのカスタマイズ |  |  |  |  |
|                                         | メールを同期       |  |  |  |  |
|                                         | メッセージの取り扱い   |  |  |  |  |
|                                         | 転送           |  |  |  |  |
|                                         | アイテム 時ポリシー   |  |  |  |  |
|                                         | S/MIME       |  |  |  |  |
|                                         | グループ         |  |  |  |  |

高等教育開発・支援センター

転送設定画面が表示されたら、 ①「転送を有効にする」のトグルボタンをクリック ②メールの転送先欄に日常的に使用する<u>プライベートメールアドレス</u>を入力 ③「転送されたメッセージのコピーを保持する」にチェック**▽**を入れる 最後に「保存」ボタンをクリックしてください。

3

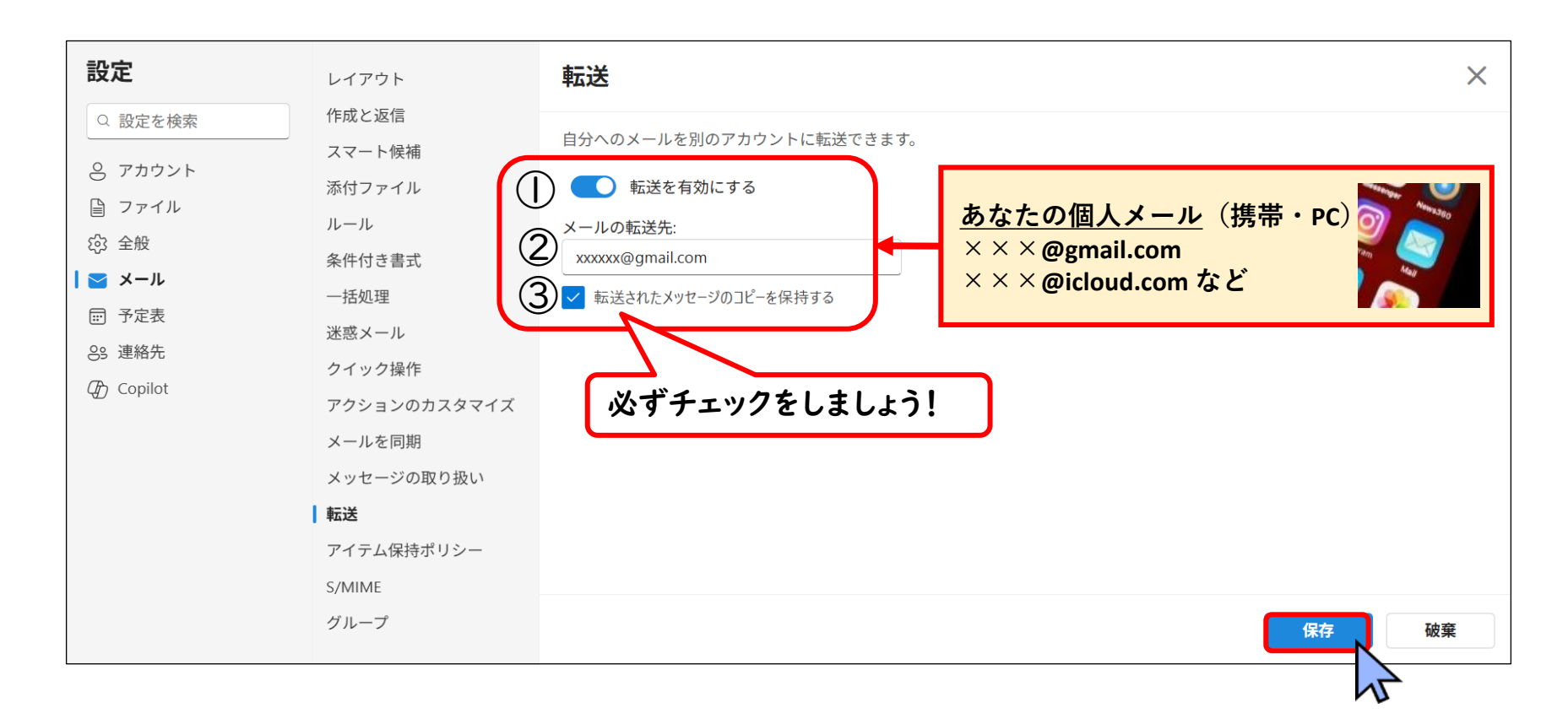

## Outlookメールの転送設定解除方法

Microsoft365にログイン後、左側のメニューからアプリを選択し、右側に 表示されるアプリの一覧から 🢁 Outlook をクリックしてください。

| 🤣 M365 Copilot       |        | 👤 アプリをインストール 🗸                                                                                                    |
|----------------------|--------|----------------------------------------------------------------------------------------------------|
| Q、検索                 |        | アプリ                                                                                                    |
| 💭 Chat               |        |                                                                                                    |
| エージェント               | $\sim$ |                                                                                                    |
| 会話                   | č      | Outlook Word Excel PowerPoint U OneNote                                                                                                    |
| □ ノートブック             |        | タスクのメール送信、スケジュール、<br>設定を行います。 OneDrive II Teams II Clipchamp SharePoint                                                                                                    |
| 83- //tel<br>  😫 アプリ |        | xxxxxxxxxxxxxxxxxxxxxxxxxxxxxxxxxxxxx                                                                                                    |
|                      |        | Teams、Outlook、Microsoft 365 Copilot で使用                                                                                                    |
|                      |        | 仕事をこなす                                                                                                    |
|                      |        | その他のアプリ                                                                                                    |
|                      |        | AgreementsWeb     Image: Comparison of the comparison of the comparison of t |
|                      |        |                                                                                                    |

2 右上の設定アイコン ※をクリックし、メールの設定画面が表示されたら、 左側のメニューから転送をクリックしてください。

|   | Outlook            | Q 検索             | Ģ  | Z            | <b>Γ</b> ∕ | Ģ | \$ |
|---|--------------------|------------------|----|--------------|------------|---|----|
|   | ☴ 表示 へルプ           |                  |    |              |            |   | 1  |
|   | └┘ 新規メール   ~ □ ○ □ | 🛈 - 🚿 🔓          | 00 | $\bigotimes$ | 5          |   | ~  |
| - | ∨ お気に入り            | 受信トレイ ☆ □ ↓ ☴ ↑↓ |    |              |            |   |    |
|   | ▶ 送信済みアイテム         | ◇ 今日 ▲           |    |              |            |   |    |

| 設定                                      | レイアウト        |  |  |  |  |
|-----------------------------------------|--------------|--|--|--|--|
| Q 設定を検索                                 | 作成と返信        |  |  |  |  |
| 0<br>アカウント                              | スマート候補       |  |  |  |  |
|                                         | 添付ファイル       |  |  |  |  |
| □ · · · · · · · · · · · · · · · · · · · | ルール          |  |  |  |  |
|                                         | 条件付き書式       |  |  |  |  |
|                                         | 一括処理         |  |  |  |  |
|                                         | 迷惑メール        |  |  |  |  |
| Copilot                                 | クイック操作       |  |  |  |  |
|                                         | アクションのカスタマイズ |  |  |  |  |
|                                         | メールを同期       |  |  |  |  |
|                                         | メッセージの取り扱い   |  |  |  |  |
| l                                       | 転送           |  |  |  |  |
|                                         | アイテム時ポリシー    |  |  |  |  |
|                                         | S/MIME       |  |  |  |  |
|                                         | グループ         |  |  |  |  |

高等教育開発・支援センター

3 転送設定画面が表示されたら、「転送を有効にする」のトグルボタンを クリックして無効にした後、保存ボタンをクリックしてください。

| 設定                                                                                                    | レイアウト                                                                                                    | 転送                                                                                                    |  |
|----------------------------------------------------------------------------------------------------|----------------------------------------------------------------------------------------------------|----------------------------------------------------------------------------------------------------|--|
| Q 設定を検索                                                                                                    | 作成と返信                                                                                                    |                                                                                                    |  |
| <ul> <li>○ アカウント</li> <li>◎ ファイル</li> <li>☆ 全般</li> <li>○ メール</li> <li>⊡ 予定表</li> <li>※ 連絡先</li> <li>⑦ Copilot</li> </ul> | <ul> <li>スマート候補</li> <li>添付ファイル</li> <li>ルール</li> <li>条件付き書式</li> <li>一括処理</li> <li>迷惑メール</li> <li>クイック操作</li> <li>アクションのカスタマイズ</li> <li>メールを同期</li> <li>メッセージの取り扱い</li> <li>転送</li> <li>アイテム保持ポリシー</li> <li>S/MIME</li> <li>グリーズ</li> </ul> | 自分へのメールを別のアカウントに転送できます。                                                                                         |  |
|                                                                                                    |                                                                                                    |                                                                                                    |  |
|                                                                                                    |                                                                                                    | 1 Alexandree and a second second second second second second second second second second second second second s |  |

6